## 申込内容変更申請(受検者向け)

# 眼鏡作製技能検定 受検申請手順書

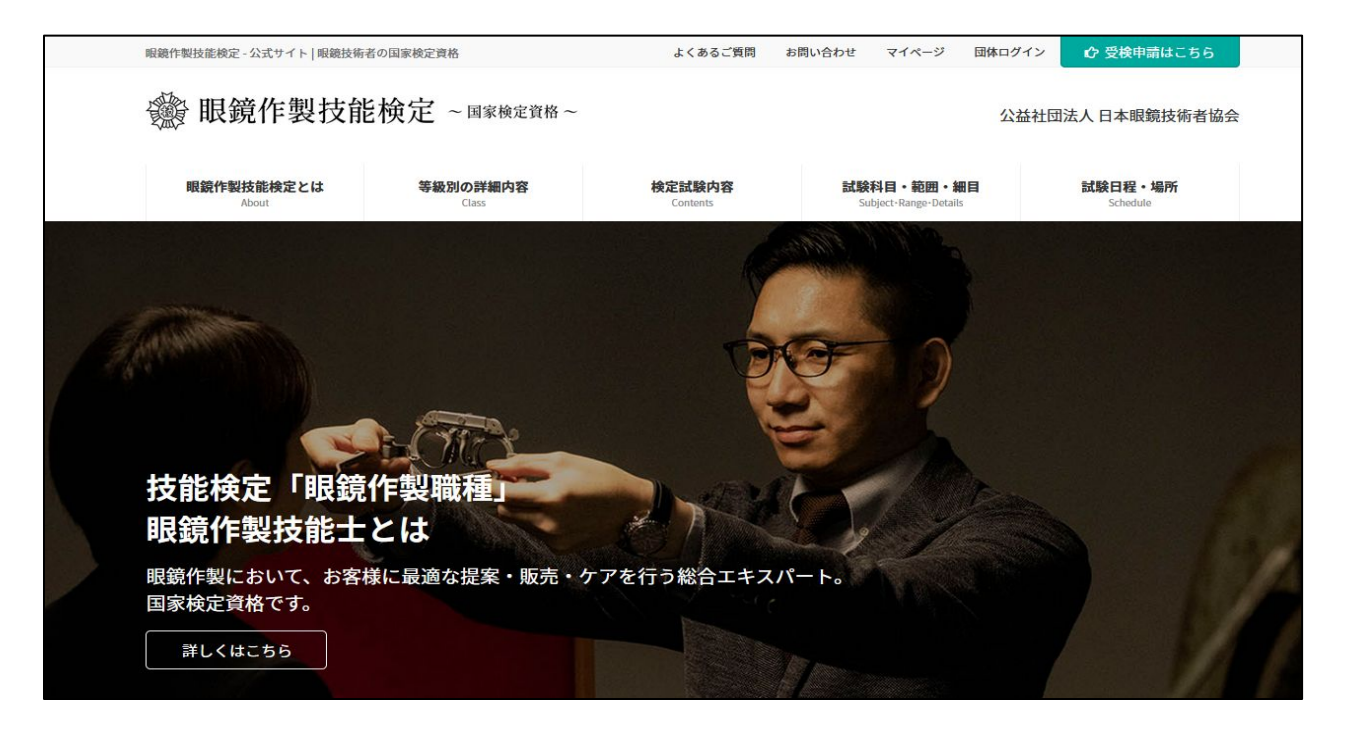

## 申込内容で変更したい箇所がある

申込時に入力した情報に変更がある場合は、マイページ内の 申込内容変更申請機能を利用することで、後から一部の個人情報を変更することが可能です。

[変更可能な項目]

- 名前
- 住所
- 電話番号

申込内容の変更申請を出しますと1~2日程度で眼鏡協会より「受理」もしくは「却下」の通知が受 検者自身のメールアドレスに送信されます。

受理されたときに個人情報の変更という目的が達成されます。

次のページから詳しく説明します。 その説明をよくお読みになって申込内容変更申請を行ってください。

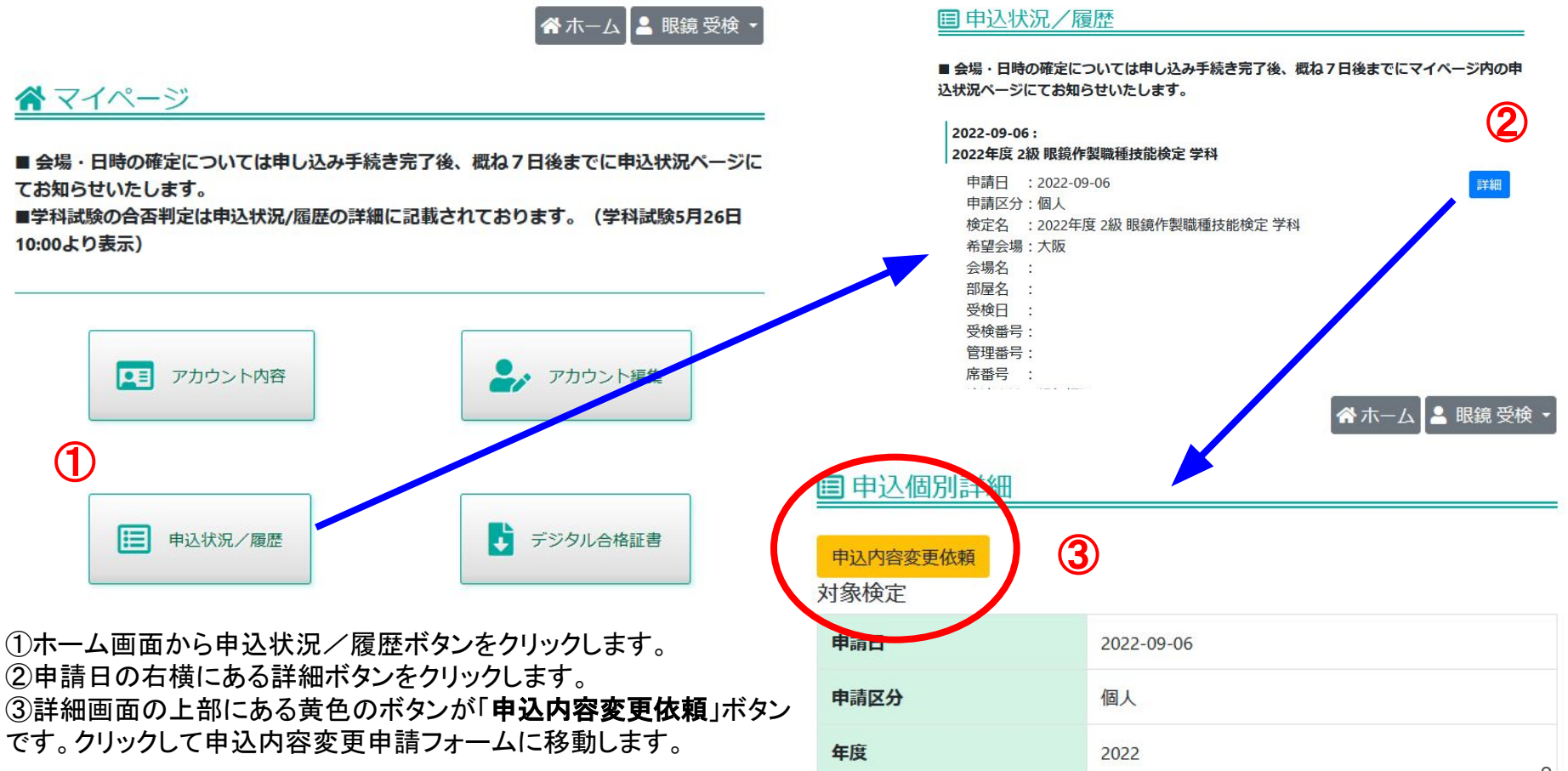

#### 操作手順 申込内容変更申請フォームから変更依頼申請

| 申込内容変更申請フォーム |                      | 申込内容変更申請フォームを開いた直後は何も入<br>カされていない状態です。                 |
|--------------|----------------------|--------------------------------------------------------|
| 個人情報入力       |                      | この状態から必要な項目を入力します。                                     |
| 氏名           | 姓 名   戸籍のお名前を記入下さい 名 | 建物名、自宅TEL、携帯番号以外は全て入力必須に<br>なっています。                    |
| フリガナ         | খন 🛛 🕅               | また目毛TEL、携帯番号はとちらか斤万の人刀か必<br>須にかっています                   |
| 郵便番号         |                      | 変更が不要な項目も必ず入力して下さい。                                    |
| 都道府県         | ~~~~ v               | 入力が全て終わり間違いがないか確認した後に「変                                |
| 市名           |                      | 更申請」ボタンをクリックして申請します。                                   |
| 町村区名         |                      | そのボタンの石横にある「戻る」ボタンをクリックします<br>と確認メッセージが表示されますので、OKにすると |
| 番地           |                      | ホーム画面に戻ります。                                            |
| 建物名          |                      |                                                        |
| 自宅TEL        |                      |                                                        |
| 携帯番号         |                      |                                                        |
|              |                      | 変更申請 屋る                                                |
|              |                      |                                                        |

🕋 ホーム 💄 眼鏡 受検

4

### 操作手順 申込内容変更申請フォームから変更依頼申請

申込内容変更申請フォーム

| 個人情報入力 |                       |                                                             |  |
|--------|-----------------------|-------------------------------------------------------------|--|
| 氏名     | めがね 検定   戸籍のお名前を記入下さい | 個人情報入力                                                      |  |
| フリガナ   | ৎ স্টিম হিস্টেন       |                                                             |  |
| 郵便番号   | 532 - 0003            | 氏名 めがね 検定   戸籍のお名前を記入下さい                                    |  |
| 都迫府県   | 大阪府 •                 |                                                             |  |
| 市名     | 大阪市淀川区                |                                                             |  |
| 町村区名   | 宮原                    | 今回け氏名を「めがわ 検定」に変更します                                        |  |
| 番地     | 1-2-6 クリックして変更申請      | そのため氏名のフォームの中で                                              |  |
| 建物名    | 新大阪橋本ビル9F             | 左側(苗字)に「めがね」                                                |  |
| 自宅TEL  | 06 - 4807 - 5070      | 石側(名前))に一検定」<br>と入力します。                                     |  |
| 携帯番号   |                       | 他の項目は変更しないので由込時と同じ内容を入力」                                    |  |
|        | 変更申請 戻る               | ます。<br>入力に間違いがないことを確認した後に画面下の「変<br>更申請」ボタンをクリックして変更申請を行います。 |  |

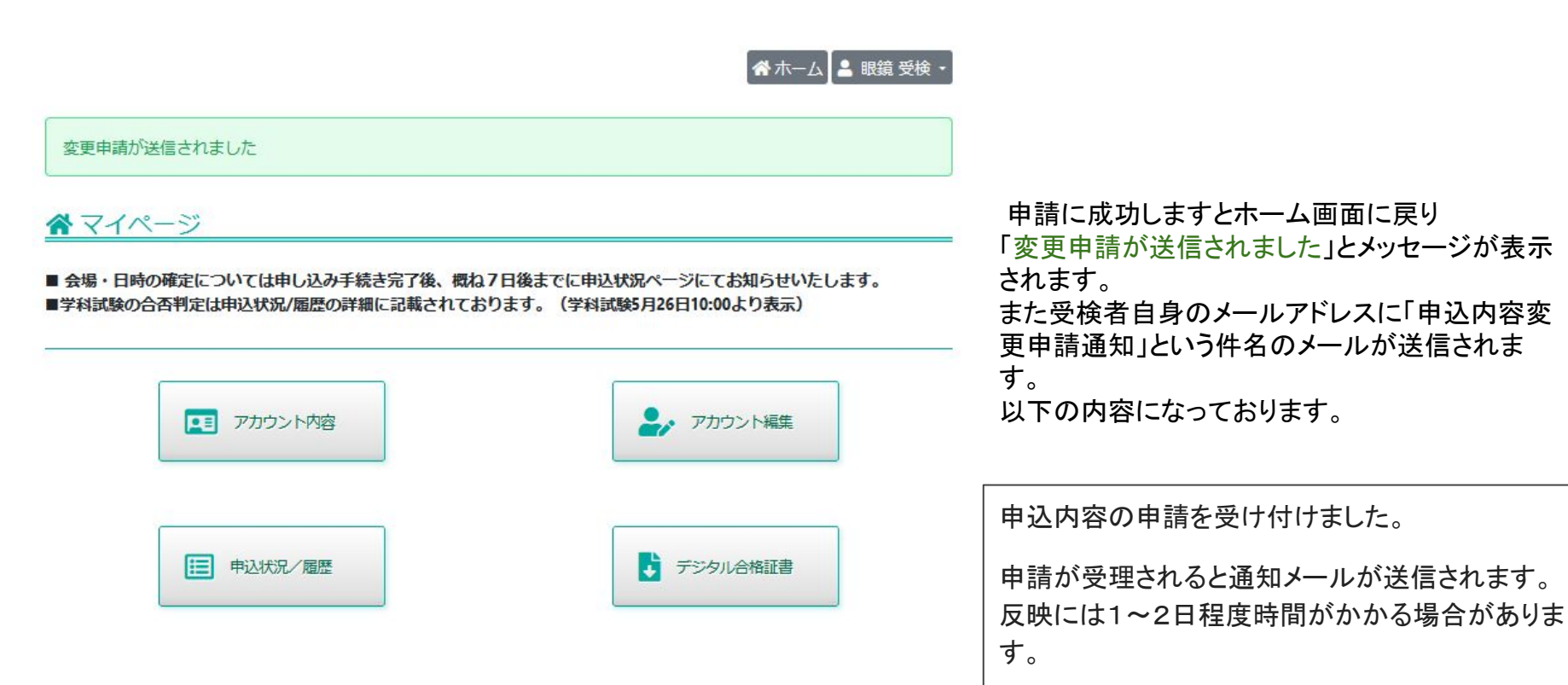

眼鏡協会側で申込内容変更申請が拒否された場合、受検者自身のメールアドレスに「申込内容変更申請 却下通知」という件 名のメールが送信されます。 以下の内容になっております。

申込内容変更申請 却下

変更内容に不備・問題がある為、申請は受理されませんでした。

このメールが確認出来ましたら3ページ~6ページの手順を踏んで再度申込内容変更申請を出します。 申込内容変更申請は何度でも行うことが出来ます。 眼鏡協会側で申込内容変更申請が承認された場合、受検者自身のメールアドレスに「申込内容変更申請 受理通知」という件 名のメールが送信されます。 以下の内容になっております。

申込内容が受理されました。

申込内容の変更申請が受理されました。

このメールが確認出来ましたら申込内容が申請した内容に変更されているということです。 領収書を出力して本当に変更が反映しているか確認します。次のページへ進んでください。

| <b>目</b> 申込個別詳細  |                         | -                                               |
|------------------|-------------------------|-------------------------------------------------|
| 申込内容変更依頼<br>対象検定 |                         |                                                 |
| 申請日              | 2022-09-06              | 受検データの氏名が                                       |
| 申請区分             | 個人                      | 「眼鏡 受検」→「めがね 検定」                                |
| 年度               | 2022                    | ーに変わったことが確認できました。<br>・<br>他の項日を亦更した場合でも中以詳細画面から |
| 検定名              | 2022年度 2級 眼鏡作製職種技能検定 学科 | 変更申請が反映されていることを確認できます。                          |
| 氏名               | めがね 検定                  |                                                 |
| フリガナ             | メガネ ケンテイ                |                                                 |
| 生年月日             | 1994/07/18              |                                                 |